# **Create Vendor EFT**

Accounts Receivable, Vendor EFTs, New Input EFT Process Flow: Enter EFT, PrePost & Update

Create an EFT for your payment to your vendor for invoices. To verify open invoices, run the Invoice Status Report in AP, Reports. Select the option for Open Invoices only.

In this program, there is a feature that will allow you to pay a non-fuel vendor without having to enter an invoice. You can do this using transction code 'M' - Miscelleneous. You can enter an invoice number, date, invoice amount and the GL account number for the payemnt.

Also, this is the good way to enter invoice corrections that have been billed by the fuel vendor. Use this option only if the gallons do not change for the invoice correction. You will enter 2 transactions with code 'M'. Enter both the credit and rebill amount and assign them to GL account number for Cost of Sales - Fuel. Although you could enter just the difference in the original and correcting invoice, entering both amounts gives you an additional audit trail for the transaction.

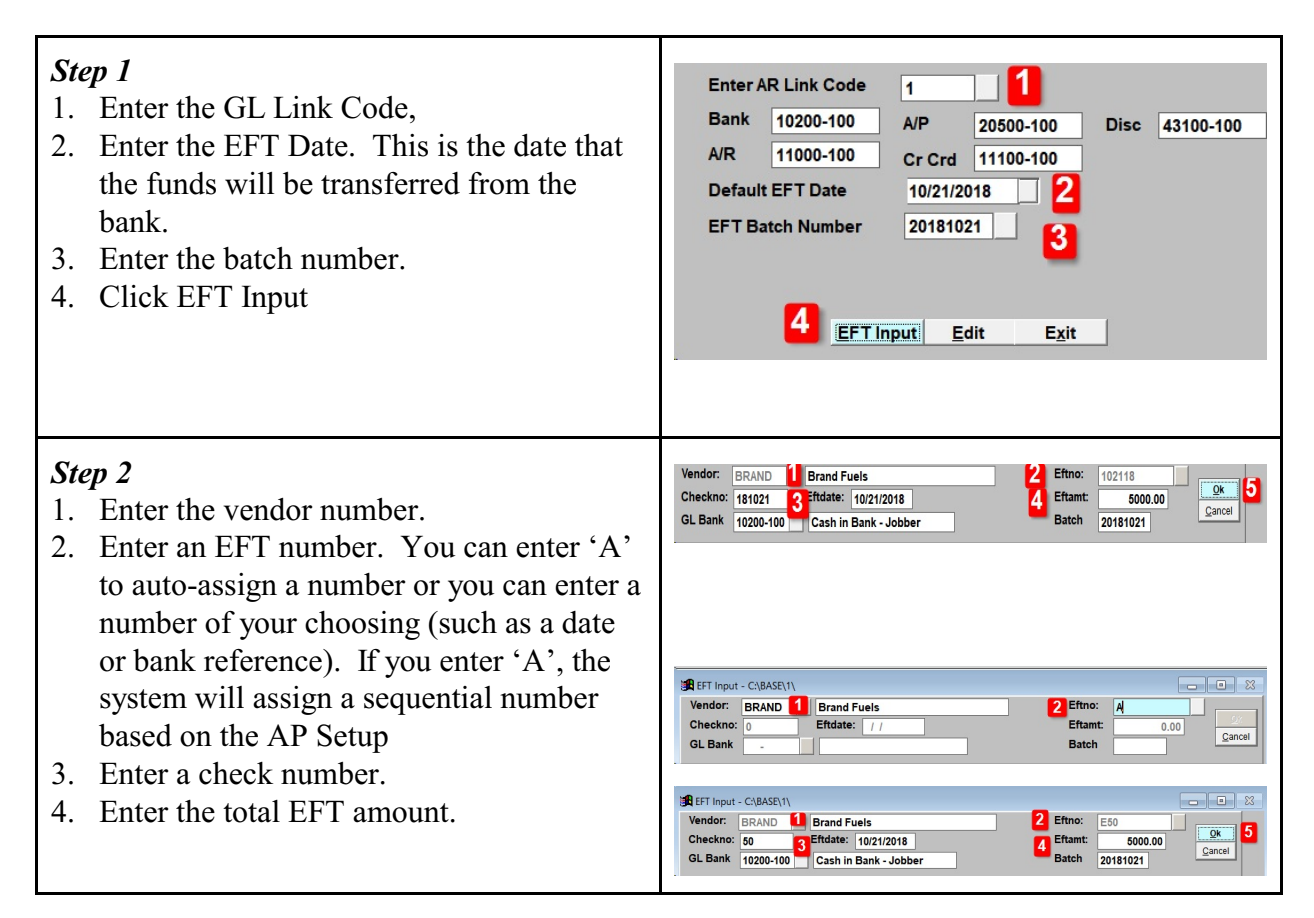

| <ol> <li>Step 3</li> <li>Select the invoices to be paid by click the 'Add' column. You can click the button 'Mark All' to select all invoices listed below.</li> <li>You have the option to 'partially pay' an invoice by manually entering a specific amount in the NetAmt column. The system will compute the Remaining Balance automatically.</li> <li>Make sure the EFT Amount matches the total of invoices to be paid.</li> <li>Click Save.</li> </ol> | Add AP Invoices to EFT       Image: Constraint of the set of the set o |
|----------------------------------------------------------------------------------------------------|----------------------------------------------------------------------------------------------------|
| <ul> <li>Step 4<br/>This step may be optional.</li> <li>You can also record a payment for<br/>miscellaneous invoices that are not entered in<br/>Accounts Payable. Examples include Bank<br/>Fees, rental payments or adjustments for<br/>Vendor Credit/Rebill.</li> </ul>                                                                                                    |                                                                                                    |
| <ul><li>Select the appropriate vendor for the batch.</li><li>1. Click the 'AddLn' button to a line to the EFT batch.</li></ul>                                                                                                    | SR EFT input       Image: Sripe Strategy Strategy Str |

- 2. Enter 'M' for Miscellaneous.
- 3. Enter a Reference number that you can use to identify the invoice.
- 4. The transaction date will default from the batch date. Change this if desired.
- 5. Enter a description of the charges or invoice.
- 6. Enter the invoice amount.
- 7. Select a GL Expense account number that is appropriate for this invoice.
- 8. Click OK.

### Example 1: Bank Charges

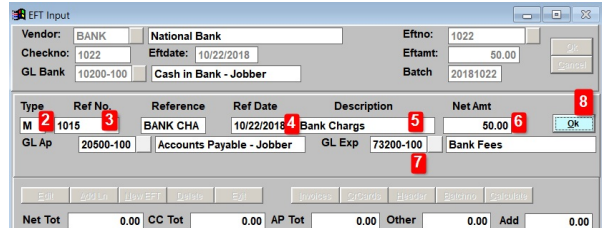

## Example 2: Misc. Rent Expense

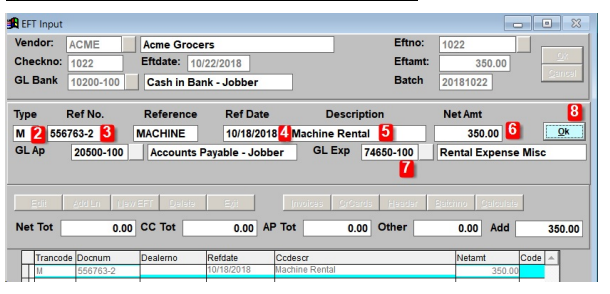

## Example 3: Credit Rebill

| 角 EFT Input |                        |                    |                |                                        |                            |
|-------------|------------------------|--------------------|----------------|----------------------------------------|----------------------------|
| Vendor:     | BRAND                  | Brand Fuels        |                | Eftn                                   | IO: 1023                   |
| Checkno:    | 1023                   | Eftdate: 10        | /23/2018       | Efta                                   | mt: 3500.00                |
| GL Bank     | 10200-100              | Cash in Ba         | nk - Jobber    | Bate                                   | ch 20181023                |
| Туре        | Ref No.                | Reference          | Ref Date       | Description                            | Net Amt 8                  |
| м 🔁 вс      | DL97865 <mark>3</mark> | CREDIT R           | 10/23/201      | Credit Rebill 5                        | 3500.00 6                  |
| GL Ap       | 20500-100              | Accounts A         | Payable - Jobb | er GL Exp 50100-200                    | Store 1 Cost of Sales Fuel |
|             |                        |                    |                | 7                                      |                            |
| Edi         |                        | EFT <u>D</u> elete | Egit           | Invoices <u>C</u> rCards <u>H</u> eade | r Batonno Calculate        |
| Net Tot     | 0.00                   | CC Tot             | 0.00 AF        | P Tot 0.00 Other                       | 0.00 Add 0.00              |
| Trenes      | de Docnum              | Dealerno           | Refdate        | Ccdescr                                | Netamt Code 🔺              |
| Tranco      |                        |                    |                |                                        |                            |

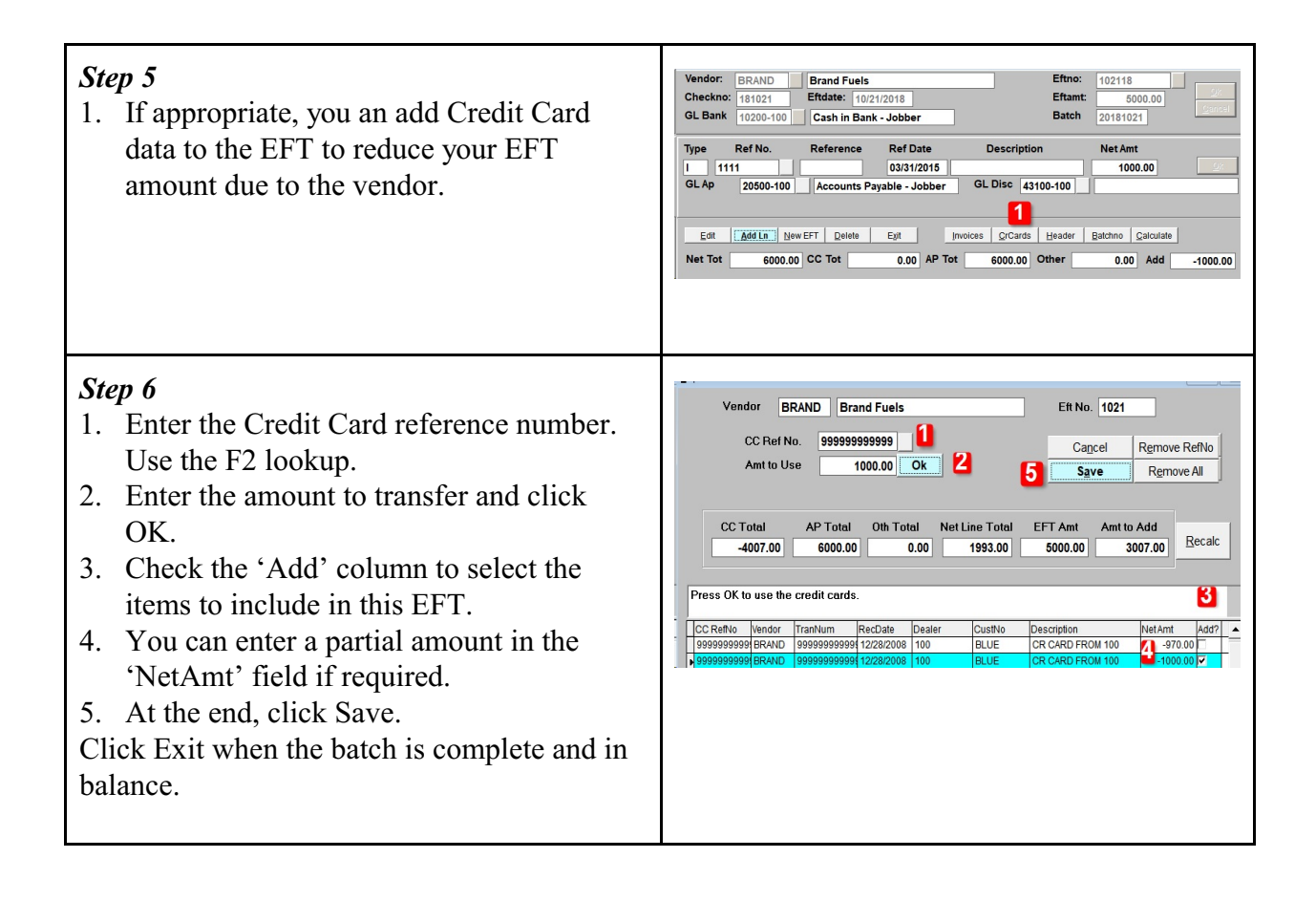

**Vendor EFT PrePost & Update** Accounts Receivable, Vendor EFTs, PrePost EFTs & Update EFTs Process Flow: Enter EFT, PrePost & Update

| <ul> <li>Step 1<br/>Accounts Receivable, Vendor EFTs, PrePost<br/>EFTs</li> <li>2. Enter the batch number.</li> <li>3. Click Display.</li> </ul> | Printer       Microsoft XPS Document Writer         Report date       10/21/2018         Range:       • One Batch • Batch Range         One Batch       20181021         Print:       • Errors Only         • Print Detail Report         2         Edit       Print         Display       Exit |
|----------------------------------------------------------------------------------------------------|----------------------------------------------------------------------------------------------------|
| <ul><li>Step 2</li><li>1. Review this edit report and make sure there are no errors.</li><li>2. Check the total of the EFT.</li></ul>            | Date: 10/21/2018 Petro-Data Inc.<br>Time: 07:56:30 EFF Pre-Post Report<br>Batch Range 20181021 to 20181021<br>Natch EFT Date EFT No. Vendor EFT Amount Line Totals<br>:0181021 10/21/2018 1021 BRAND EFT Amt 6000.00 Line Totals 6000.00<br>EFT Tot 6000.00 Line Totals 6000.00                 |
| Accounts Receivable, Vendor EFTs, Update<br>EFTs                                                                                                 |                                                                                                    |
| <ul> <li>Step 3</li> <li>1. Enter the batch number.</li> <li>2. Enter the GL Posting Date.</li> <li>3. Click Update.</li> </ul>                  | Send Report to: Print to File<br>Enter batch number: 20181021 1<br>Enter GI posting date: 10/21/2018 2<br>3<br>Edit Update Printers Exit                                                                                                    |
|                                                                                                    |                                                                                                    |

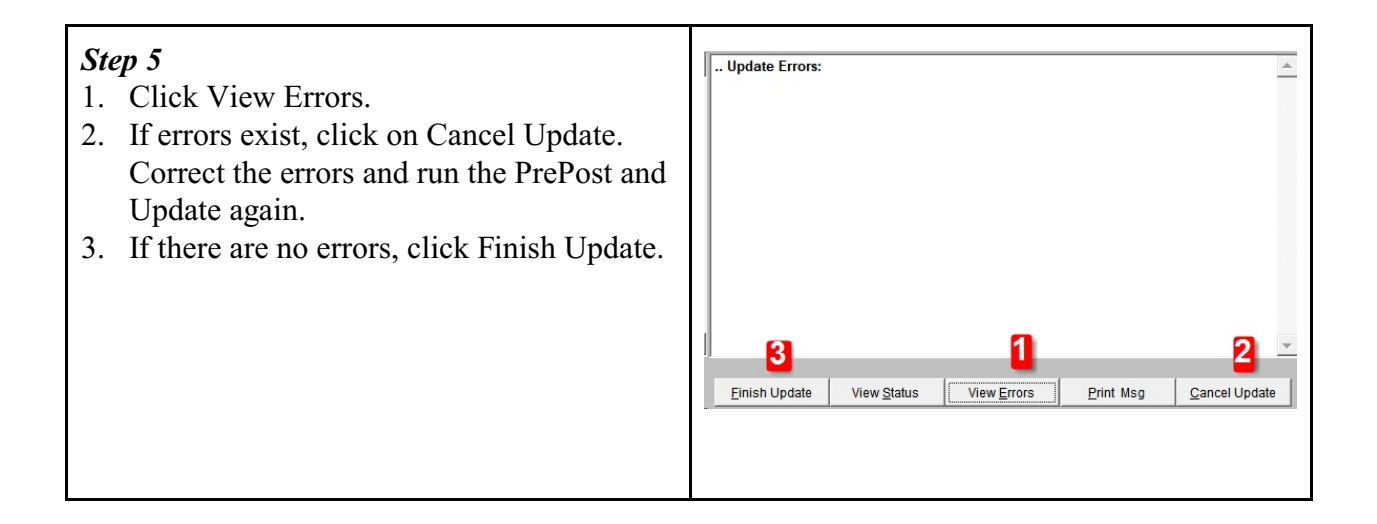